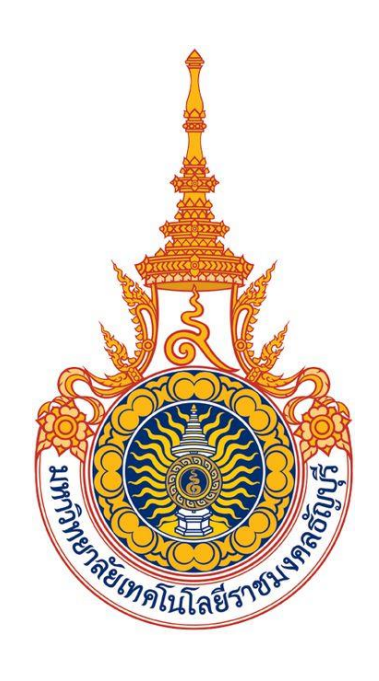

# คู่มือการใช้งานขอลงทะเบียนถอน (ติด W) ออนไลน์

## (สำหรับนักศึกษา)

## มหาวิทยาลัยเทคโนโลยีราชมงคลธัญบุรี

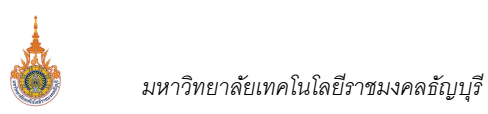

## สารบัญ

| ขอลงทะเบียนถอน (ติด W) ออนไลน์                  | 3 |
|-------------------------------------------------|---|
| งานสำหรับนักศึกษาขอลงทะเบียนถอน (ติด W) ออนไลน์ | 3 |
| 🗌 งานบันทึกคำร้องขอถอน (ติด W) ออนไลน์          | 3 |
| ยกเลิกคำรอ้งขอถอน (ติด W)                       | 7 |
| ติดตามผลคำร้องขอถอน (ติด W)                     | 8 |

## ขอลงทะเบียนถอน (ติด W) ออนไลน์

งานขอลงทะเบียนถอน (ติด W) ออนไลน์ เป็นระบบที่พัฒนาเพิ่มเติมจากระบบบริการการศึกษา เพื่อให้นักศึกษาสามารถขอ ลงทะเบียนถอน (ติด W) ออนไลน์ ผ่านระบบบริการการศึกษาได้ในช่วงถอน (ติด W) ออนไลน์ ตามที่กำหนดไว้ในปฏิทินนักศึกษา และ สามารถติดตามผลการอนุมัติการยื่นคำร้องขอลงทะเบียนถอน (ติด W) ออนไลน์ได้

## <u>งานสำหรับนักศึกษาขอลงทะเบียนถอน (ติด W) ออนไลน์</u>

นักศึกษาสามารถยื่นคำร้องขอถอนรายวิชา (ติด W) ตามช่วงระยะเวลาที่กำหนดไว้ในปฏิทินกิจกรรมของนักศึกษา รหัสกิจกรรม 1104 : ช่วงวันทำการถอน (ติด W) เมื่อนักศึกษาเลือกรายวิชาที่ต้องการถอนให้ระบบตรวจสอบเงื่อนไขการถอน รายวิชา ดังนี้

- นักศึกษาทุกชั้นปี ที่มีหน่วยกิต (สูงสุด ต่ำสุด) อยู่ในช่วงที่กำหนดไว้ในหมวดปฏิทินการศึกษาจึงจะสามารถยื่นคำร้องขอ ถอนรายวิชา (ติด W ได้)
- กรณีมีการถอน W รายวิชาบังคับก่อน (Prerequisite) รายวิชาบังคับร่วมที่ลงทะเบียนไว้ต้องถอน W ด้วย
- นักศึกษาสามารถถอนรายวิชาได้มากกว่า 1 วิชา ในการยื่นคำร้องขอถอนรายวิชาแต่ละครั้ง <u>และจะสามารถยื่นคำร้องขอ</u> ถอนรายวิชา (ติด W) ได้ใหม่เมื่อคำร้องก่อนหน้าได้ผ่านกระบวนการพิจารณาอนุมัติตามลำดับขั้นเสร็จสิ้นแล้ว

### งานบันทึกคำร้องขอถอน (ติด W) ออนไลน์

ภายหลังจากนักศึกษา Login เข้าใช้งานระบบบริการการศึกษาสำเร็จ จะปรากฏ **เมนู คำร้องขอถอน (W)** หากอยู่ในช่วง การขอถอน (ติด W) ออนไลน์เท่านั้น ให้นักศึกษาคลิก **เมนู คำร้องขอถอน (W)** เพื่อเข้าสู่หน้าจอบันทึกคำร้องขอถอน (ติด W) ขั้นตอนดังนี้

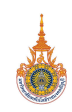

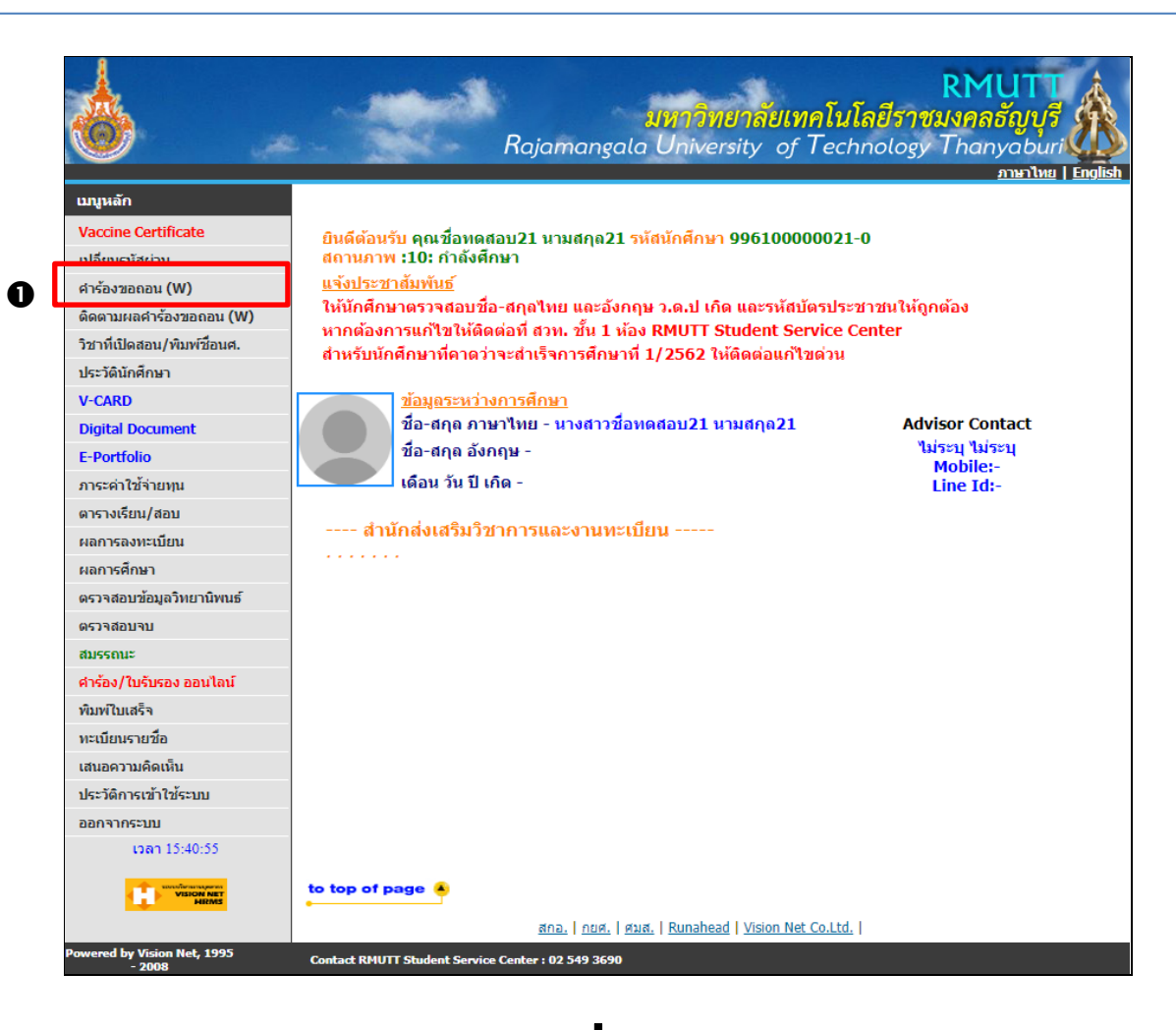

|                            |                         | ¥                              | -                    |            |                          |            |                         |
|----------------------------|-------------------------|--------------------------------|----------------------|------------|--------------------------|------------|-------------------------|
| รายวิช                     | าที่ต้องกา              | รถอน (W)                       | -                    |            |                          |            |                         |
| รหัสวิชา                   |                         | ชื่อรายวิชา                    |                      | หน่วยกิต   | กลุ่ม                    | ประเภท     | เวลา                    |
| <u>09416056-1</u> 1<br>ถอน | พลังงานทางเลือก         | ß                              |                      | -3         | 1 [ <u>au]</u>           | GD         | •                       |
|                            |                         |                                | จำนวนหน่วยกิตรวม     | -3         | U                        |            | ไม่มี<br>ค่าใช้<br>จ่าย |
| ทำราย                      | การ                     |                                |                      |            |                          |            |                         |
| รายวิชาที่ลงท              | ทะเบียนไว้แล้ว          | de                             |                      |            | .49_                     |            |                         |
| รหลวขา                     |                         | ชอรายวชา                       |                      | หนวยกด     | เลอกทา<br>รายการ<br>ถอนW | บระเภท     | เวลา                    |
| 09080131-1 i               | ฟิสิกส์ 1               |                                |                      | 3          | <u>لا</u>                | GD         |                         |
| 09080132-1                 | ปฏิบัติการฟิสิกส์ 1     |                                |                      | 1          | 12 Z                     | GD         |                         |
|                            |                         |                                | จำนวนหน่วยกิตรวม     | 4          |                          |            |                         |
| หมายเหตุ                   |                         |                                |                      |            |                          |            |                         |
| 1.ยืนยันถอ                 | นรายวิชานี้เมื่อได      | ด้รับการอนุมัติรายวิชาจะติด W  | ทันที                |            |                          |            |                         |
| 2.ไม่อนุญา                 | ดให้ยื่นคำร้องเนื่      | องจากจำนวนหน่วยกิตเป็น 0 ต่    | <u> </u>             | เซของนัก   | ศึกษา                    |            |                         |
| 3.นักศึกษา                 | ตรวจสอบผลอนุ            | มัติในวันถัดไป หากยังไม่ได้รับ | อนุมัติโปรดติดต่ออาจ | จารย์ผู้สอ | ่าน /อาจา                | รย์ที่ปรึก | ษา                      |
| 4.หากมีปัญ                 | <b>ุ</b> หาให้ติดต่องาน | ทะเบียนคณะของนักศึกษา          |                      |            |                          |            |                         |
|                            |                         | แสดงการบันทึกคำร้อง            | ขอถอน (ติด) W        |            |                          |            |                         |

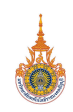

#### คลิก เมนู คำร้องขอถอน (W)

2. ปรากฏหน้าจอสำหรับบันทึกคำร้องขอถอน (ติด W) จากนั้นเลือกรายวิชาที่ต้องการขอถอน (ติด W) โดยคลิกที่

สัญลักษณ์ โม้มี ด้านหลังรายวิชาที่ต้องการ โดยนักศึกษาสามารถถอนรายวิชาได้พร้อมกันมากกว่า 1 วิชา ในการ ยื่นคำร้องขอถอนรายวิชาแต่ละครั้ง และจะสามารถยื่นคำร้องขอถอนรายวิชา (ติด W) ได้ใหม่เมื่อคำร้องก่อนหน้าได้ ผ่านกระบวนการพิจารณาอนุมัติตามลำดับขั้นเสร็จสิ้นแล้ว

- 3. ระบบจะนำรายวิชาที่ต้องการถอน (ติด W) แสดงในพื้นที่แสดงรายวิชาที่ต้องการถอนติด (W)
- หากต้องการเปลี่ยนแปลงรายวิชาที่ต้องการถอน ให้คลิกที่ <u>ลบ</u> ที่แสดงอยู่ด้านหลังรายวิชา
- กรณีมีการถอนรายวิชาที่ติดเงื่อนไขรายวิชาบังคับก่อน (Prerequisite) ระบบจะแสดงข้อความแจ้งเตือนดังรูป เพื่อให้สามารถถอนรายวิชาได้ นักศึกษาจะต้องถอนรายวิชาบังคับร่วมที่ลงทะเบียนไว้ด้วยตามที่ระบบแจ้งเตือน ดังรูป

| รายวิช                   | ้ำที่ต้องการถอน (W)                                                                         |          |                |        |                         |
|--------------------------|---------------------------------------------------------------------------------------------|----------|----------------|--------|-------------------------|
| รหัสวิชา                 | ชื่อรายวิชา                                                                                 | หน่วยกิต | กลุ่ม          | ประเภท | เวลา                    |
| <u>09080131-1</u><br>ถอน | ฟิสิกส์ 1<br>(ถอนรายวิชาที่เป็นวิชาบังคับลงทะเบียนร่วมกัน ให้ถอนพร้อมกับวิชา :<br>09080132) | -3       | 1 [ <u>ลบ]</u> | GD     |                         |
|                          | จำนวนหน่วยกิตรวม                                                                            | -3       |                |        | ไม่มี<br>ค่าใช้<br>จ่าย |
| รายการย่อ                | ยไม่ผ่านเงื่อนไข                                                                            |          |                |        |                         |

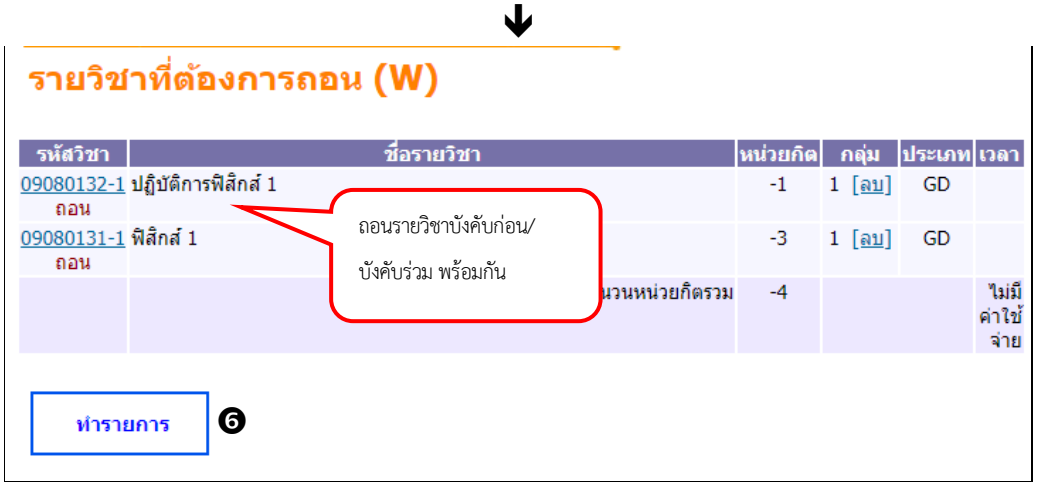

แสดงการบันทึกคำร้องขอถอน (ติด W) กรณีมีรายวิชาบังคับก่อน/บังคับร่วม

- 6. คลิกปุ่ม **ทำรายการ** เพื่อส่งคำร้องขอถอน (ติด W)
- 7. ระบบแสดงรายวิชาที่ต้องการถอน (ติด W) ให้นักศึกษาระบุเหตุผลการขอถอนรายวิชา
- 8. จากนั้นคลิกปุ่ม ส่งรายการขอถอน (W) ออนไลน์
- ระบบแสดงข้อความแจ้งเตือนเพื่อยืนยันการถอนรายวิชา โดยระบบจะถอนรายวิชา (ติด W) ทันทีเมื่อได้รับ การอนุมัติจากอาจารย์ที่ปรึกษา ให้คลิกปุ่ม OK เพื่อยืนยันการถอน

| 9         | ~             | ~ ~ <i>a</i>         | ~             |     |
|-----------|---------------|----------------------|---------------|-----|
| 919800900 | പരലാ          | ดไข่ได้ยู่ควา        | สาเาดครกเ     | 919 |
| ANIJNE    | 1 161 🗆 6 🛙 1 | FI 6 1/8 66 Y CI J I | LIANFIGULLEL. | ப   |
|           |               |                      |               | -   |

| ุ่มสุโปรคตราจสอบรายการ                                                                                                    | 000021-0 นางสาวชื่อทดสอบ21 นามสกุล21                                                                                                    |                                                                                                    | <u>אירו אין אין אין אין אין אין אין אין אין אין</u> | <u>อนที่ 1</u><br>อาไทย   <u>Eng</u> | <b>J</b><br>Dish |
|----------------------------------------------------------------------------------------------------|----------------------------------------------------------------------------------------------------|----------------------------------------------------------------------------------------------------|-----------------------------------------------------|--------------------------------------|------------------|
| นักศึกษาจะทำรายการได้อีกครั้ง เมื่อได้รับการอนุมัติ<br>และอยู่ในช่วงการลงทะเบียนเพิ่ม/ลด กรุณากดปุ่ม<br>ส่งรายการขอถอน W ออนไลน์ <sub>3</sub>                                                                                                    | นศ.โปรดตรวจส<br>นักศึกษาจะทำรายการได้อีกผ<br>และอยู่ในช่วงการลงทะเบียบ<br>ส่งรายการขอถอบ                                                                                                    | <mark>อบรายการ</mark><br>เร้ง เมื่อได้รับการอนุมัติ<br>แพิ่ม/ ถด กรุณากดปุ่ม<br>ม W ออนไลน์ <sub>(3</sub> |                                                     |                                      |                  |
| รหัสวิชา รายการ คำอธิบาย เหตุผล แบบการ หน่วยกิด กล<br>ศึกษา                                                                                                    | า รายการ คำอธิบาย<br>                                                                                                    | เหตุผล                                                                                                    | แบบการ<br>ศึกษา                                     | หน่วยกิด                             | กลุ่ม            |
| 09080131 ถอน ฟิสิกส์ 1 เวลาเรียนชนกันค่ะ GD 3 1                                                                                                    | 31 ถอน ฟิสิกส์ 1 เวลาเรียนชนกันค่ะ                                                                                                    |                                                                                                    | GD                                                  | 3                                    | 1                |
| 09080132 ถอน ปฏิบัติการฟิสิกส์ 1 เวลาเรียนชนกันค่ะ 🕶 GD 1 1                                                                                                    | 32 ถอน ปฏิบัติการฟิสิกส์ 1 เวลาเรียนชนกันค่ะ                                                                                                    |                                                                                                    | GD                                                  | 1                                    | 1                |
| <mark>หมายเหตุ</mark><br>1.ยืนยันถอนรายวิชานี้เมื่อได้รับการอนุมัติรายวิชาจะติด W ทันที<br>2.ไม่อนุญาตให้ยื่นคำร้องเนื่องจากจำนวนหน่วยกิตเป็น 0 ติดต่องานทะเบียนคณะของนักศึกษา<br>3.นักศึกษาตรวจสอบผลอนุมัติในวันถัดไป หากยังไม่ได้รับอนุมัติโปรดดิดต่ออาจารย์ผู้สอน /อาจารย์ที่ปรึกษา<br>4.หากมีปัญหาให้ติดต่องานทะเบียนคณะของนักศึกษา | <b>ๆ</b><br>ถอนรายวิชานี้เมื่อได้รับการอนุมัติรายวิชาจะติด W<br>ญาตให้ยื่นคำร้องเนื่องจากจำนวนหน่วยกิตเป็น 0<br>ษาตรวจสอบผลอนุมัติในวันถัดไป หากยังไม่ได้รับ<br>ปัญหาให้ติดต่องานทะเบียนคณะของนักศึกษา | ′ ทันที<br>ติดต่องานทะเบียนคณะขอ<br>เอนุมัติโปรดติดต่ออาจารย่                                             | บงนักศึกษา<br>ว์ผู้สอน /อาจา                        | รย์ที่ปรึกษ                          | ท                |

 หลังจากคลิกปุ่ม OK จากขั้นตอนที่ 9 จะเข้าสู่หน้าจอผลการอนุมัติคำร้อง โดยระบบจะแสดงจำนวนครั้งที่ยื่นคำร้อง รายการ ที่ยื่นคำร้องล่าสุดจะแสดงอยู่ด้านบน และในคอลัมน์ อาจรย์ผู้สอน จะแสดงเป็น "รอรับทราบ" ดังรูป

| วันที่      | รหัสวิชา       | ชื่อรายวิชา     | หน่วยกิต | กลุ่ม | ระบบเกรด | อาจารย์ผู้สอน | อาจารย์ที่ปรึกษา | ผลการอนุมัติ |
|-------------|----------------|-----------------|----------|-------|----------|---------------|------------------|--------------|
| ครั้งที่ 26 |                |                 |          |       |          |               |                  |              |
| 16/06/2022  | 09416056<br>ลด | พลังงานทางเลือก | -3       | 1     | GD       | รอรับทราบ     | รออนุมัติ        | รออนุมัติ    |
| ครั้งที่ 25 |                |                 |          |       |          |               |                  |              |
| 08/06/2022  | 09416056<br>ลด | พลังงานทางเลือก | -3       | 1     | GD       | รับทราบ       | ไม่อนุมัติ       | ไม่อนุมัติ   |
| ครั้งที่ 24 |                |                 |          |       |          |               |                  |              |
| 08/06/2022  | 09416056<br>ลด | พลังงานทางเลือก | -3       | 1     | GD       | ไม่รับทราบ    |                  | ไม่อนุมัติ   |
| ครั้งที่ 23 |                |                 |          |       |          |               |                  |              |
| 07/06/2022  | 09416056<br>ลด | พลังงานทางเลือก | -3       | 1     | GD       | ไม่รับทราบ    |                  | ไม่อนุมัติ   |

#### ผลการอนุมัติดำร้อง

#### ยกเลิกคำรอ้งขอถอน (ติด W)

นักศึกษาสามารถยกเลิกคำร้องขอถอน (ติด W) ได้เฉพาะรายการคำร้องที่ยังไม่ได้รับการ **"รับทราบ"** จากอาจารย์ผู้สอน/ ผู้มีสิทธิ์รับทราบเท่านั้น โดย**เมนู ติดตามผลคำร้องขอถอน (W)** จะปรากฏในช่วงการขอถอน (ติด W) ออนไลน์เท่านั้น ขั้นตอน ดังนี้

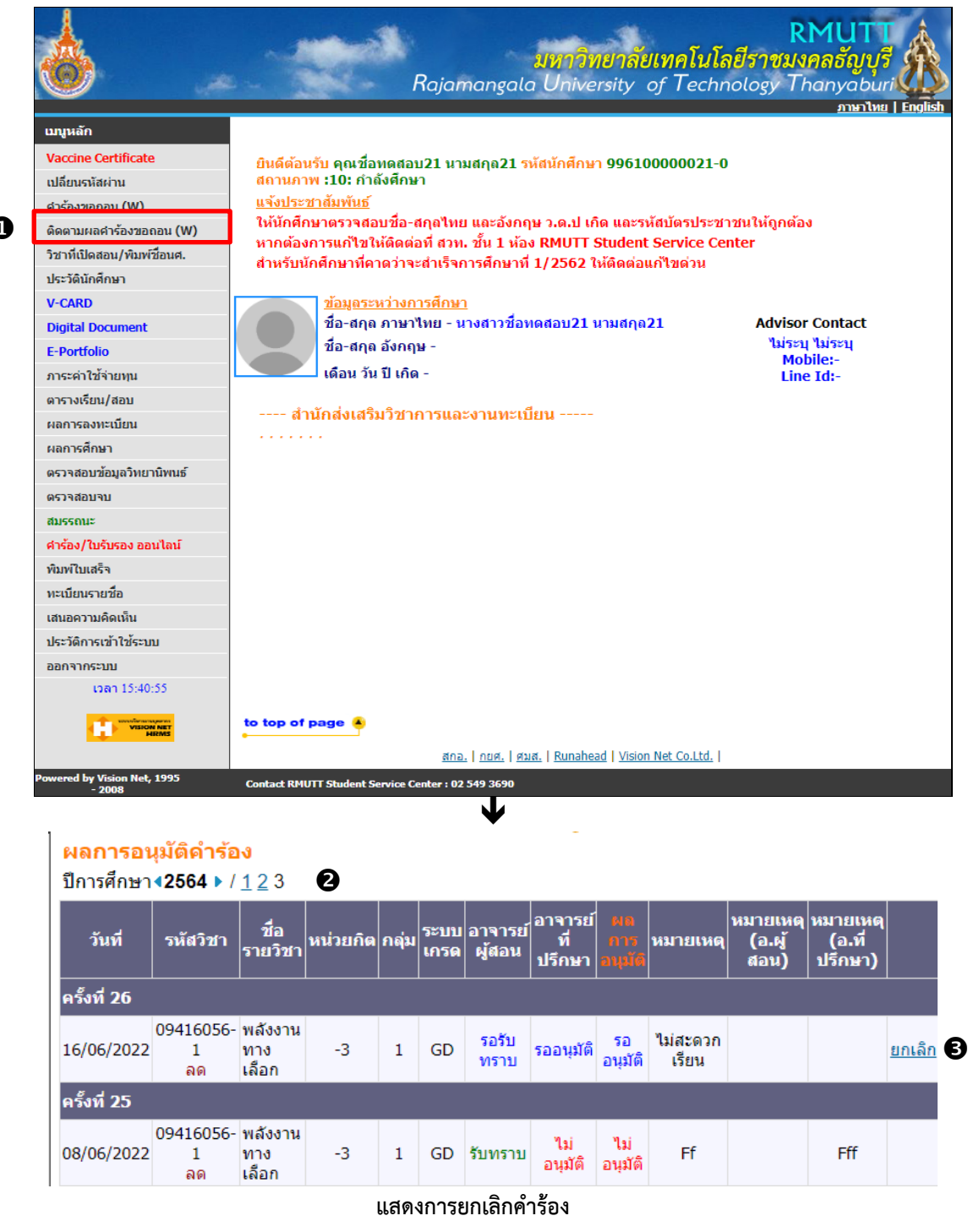

- 1. คลิกเมนู **ติดตามผลคำร้องขอถอน (W)**
- 2. ปรากฏหน้าจอติดตามผลการอนุมัติคำร้อง สามารถระบุปีภาคการศึกษาที่ต้องการตรวจสอบผลคำร้องได้
- 3. หากนักศึกษาต้องการยกเลิกคำร้อง สามารถดำเนินการได้โดยคลิกที่ <u>ยกเลิก</u> ด้านหลังรายการคำร้อง

#### <u>ติดตามผลคำร้องขอถอน (ติด W)</u>

นักศึกษาสามารถติดตามผลการอนุมัติคำร้องได้ โดยคลิกที่เมนู **ติดตามผลคำร้องขอถอน (W)** โดยเมนูดังกล่าวจะปรากฏ ในช่วงการขอถอน (ติด W) ออนไลน์เท่านั้น ขั้นตอนดังนี้

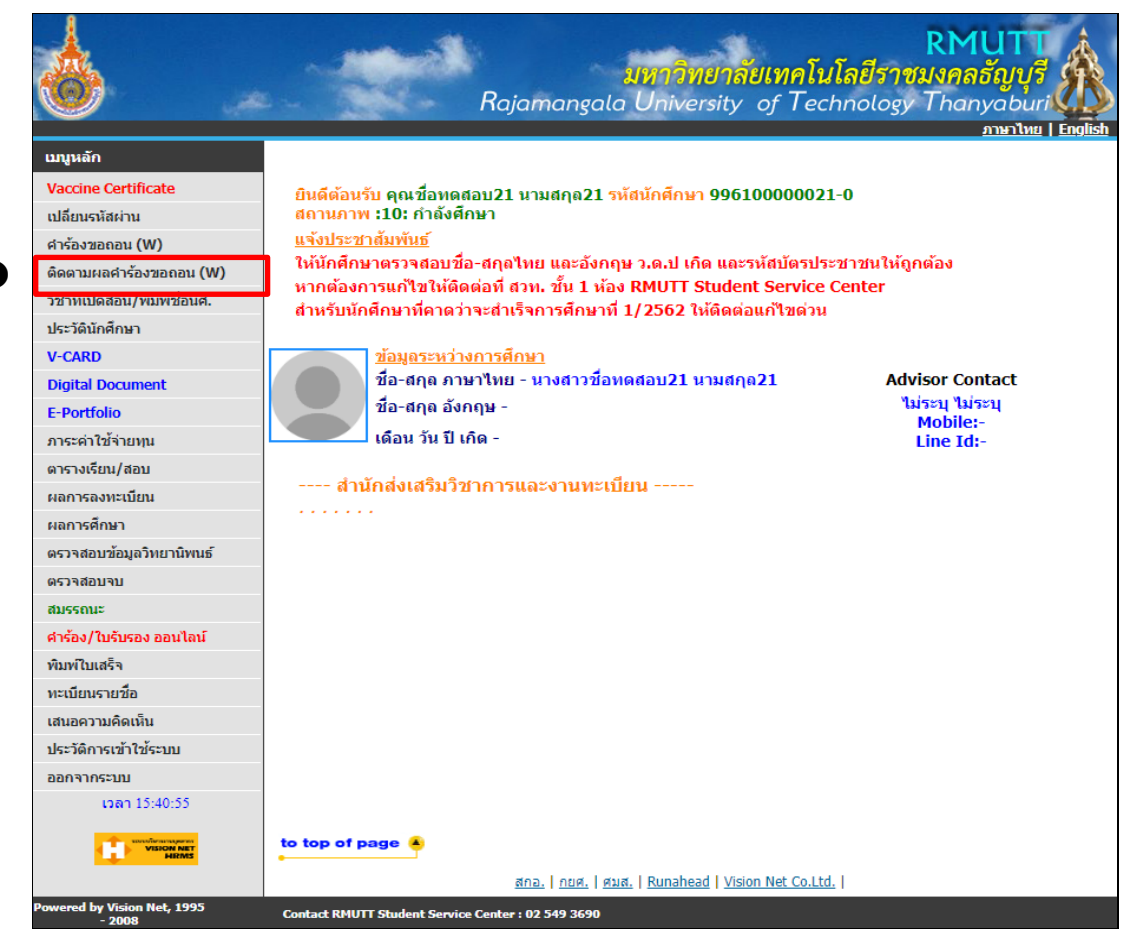

L

#### <mark>ผลการอนุมัติดำร้อง</mark> ปีการศึกษา**∢2564 ▶** / 1 2 3

| питаминат   | 2004 7               | $1 \leq 3$              |          |       |              |                   |                          |                     |                   |                            |                               |               |
|-------------|----------------------|-------------------------|----------|-------|--------------|-------------------|--------------------------|---------------------|-------------------|----------------------------|-------------------------------|---------------|
| วันที       | รหัสวิชา             | ชื่อ<br>รายวิชา         | หน่วยกิต | กลุ่ม | ระบบ<br>เกรด | อาจารย์<br>ผู้สอน | อาจารย์<br>ที่<br>ปรึกษา | ผล<br>การ<br>อนุมัต | หมายเหตุ          | หมายเหตุ<br>(อ.ผู้<br>สอน) | หมายเหตุ<br>(อ.ที่<br>ปรีกษา) |               |
| ครั้งที่ 26 |                      |                         |          |       |              |                   |                          |                     |                   |                            |                               |               |
| 16/06/2022  | 09416056-<br>1<br>ลด | พลังงาน<br>ทาง<br>เลือก | -3       | 1     | GD           | รอรับ<br>ทราบ     | รออนุมัติ                | รอ<br>อนุมัติ       | ไม่สะดวก<br>เรียน |                            |                               | <u>ยกเลิก</u> |
| ครั้งที่ 25 |                      |                         |          |       |              |                   |                          |                     |                   |                            |                               |               |
| 08/06/2022  | 09416056-<br>1<br>ลด | พลังงาน<br>ทาง<br>เลือก | -3       | 1     | GD           | รับทราบ           | ไม่<br>อนุมัติ           | ไม่<br>อนุมัติ      | Ff                | เห็นด้วย                   | ไม่เห็น<br>ด้วย               |               |
| ครั้งที่ 24 |                      |                         |          |       |              |                   |                          |                     | $\sim$            |                            |                               |               |
| 08/06/2022  | 09416056-<br>1<br>ลด | พลังงาน<br>ทาง<br>เลือก | -3       | 1     | GD           | ไม่รับ<br>ทราบ    |                          | ไม่<br>อนุมัติ      | 1 II 8            | เดงผลการอเ<br>ร้องขององ    | มูมัติ<br>())                 |               |
|             |                      |                         | แ        | สดงเ  | มลกา         | รอนมัติเ          | คำร้อง                   |                     | ri                | 1907.0001014               | (00)                          |               |

#### 1. คลิกเมนู **ติดตามผลคำร้องขอถอน W**

- ปรากฏผลการอนุมัติคำร้อง พร้อมเหตุผลจาก อาจารย์ผู้สอน/ผู้มีสิทธิ์รับทราบ และอาจารย์ที่ปรึกษา(ถ้ามี) สามารถ ระบุปีภาคการศึกษาที่ต้องการตรวจสอบผลคำร้องได้
- ส กรณีรายการคำร้องถูกปรับสถานะเป็น "ไม่รับทราบ" หรือ "ไม่อนุมัติ" นักศึกษาสามารถยื่นคำร้องขอถอน (ติด W) ในรายวิชาดังกล่าวเข้ามาใหม่ได้